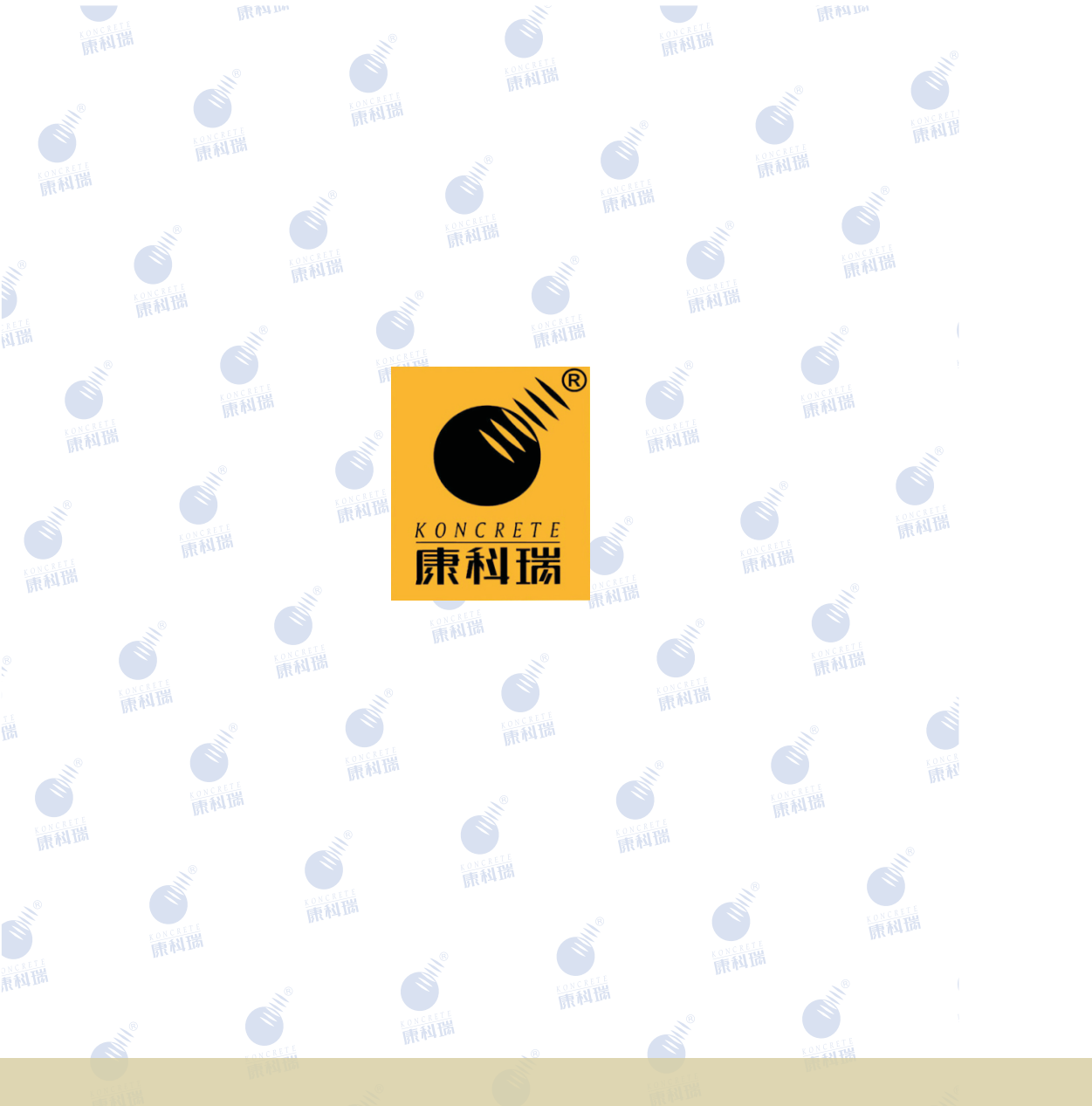

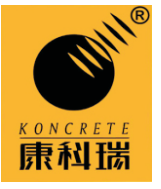

# KON-RBL(Y) 一体式钢筋扫描仪

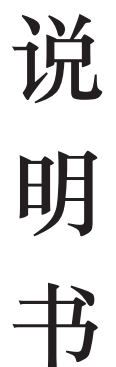

北京市康科瑞工程检测技术有限责任公司 地址:北京市大兴区西红门镇宏旭路1号院四层4001 电话:010-68317925 网址:www.koncrete.net 邮箱:koncrete@263.net

北京市康科瑞工程检测技术有限责任公司

BEIJING KONCRETE ENGINEERING TESTING TECHNOLOGY CO., LTD

| 第  | 一章仪器概述1      |
|----|--------------|
| 1. | 1 主要功能1      |
| 1. | 2 规范支持1      |
| 1. | 3 技术特点1      |
| 1. | 4 技术指标2      |
| 1. | 5 注意事项4      |
| 第  | 5二章仪器操作说明5   |
| 2. | 1 仪器构成5      |
|    | 2.1.1 键盘5    |
|    | 2.1.2 指示灯    |
|    | 2.1.3 激光指示管6 |
|    | 2.1.4 测距轮7   |
|    | 2.1.5 挂件口7   |
|    | 2.1.6 手柄     |
|    | 2.1.7 TF 卡   |
|    | 2.1.8 USB □  |
|    | 2.1.9 蜂鸣器7   |
| 2. | 2 主菜单        |
| 2. | 3 钢筋扫描       |

| 2.3.1 扫描参数设置                           | 9   |
|----------------------------------------|-----|
| 2.3.2 JGJ 扫描                           |     |
| 2.3.3 精细扫描                             |     |
| 2.3.4 剖面扫描                             | 14  |
| 2.3.5 网格扫描                             |     |
| 2.3.6 图像扫描                             |     |
|                                        |     |
| 2.4 数据管理                               | 189 |
| 2.5 系统设置                               | 20  |
| 2.5.1 系统修正                             | 21  |
| 2.5.2 时间设置                             | 21  |
| 2.5.3 显示设置                             |     |
| 2.5.4 方向设置                             |     |
| 2.5.5版本信息                              | 23  |
|                                        |     |
| 2.6 关机                                 | 23  |
| 签二音粉促化验                                | 24  |
| <b>乐二早</b> 数佑传刊······                  |     |
|                                        |     |
| 第四章机外数据分析软件                            | 25  |
| 4.1 安装分析软件                             | 25  |
|                                        |     |
| 4.2 文件的打开与保存                           | 27  |
| 4.3 显示方式                               |     |
| 4.3.1 平面显示                             |     |
| 4.3.2 立体显示                             |     |
| 4.3.3 波形显示                             |     |
| ······································ |     |

## 第一章仪器概述

## 1.1 主要功能

KON-RBL(Y)一体式钢筋扫描仪基于多线圈电磁感应技术, 针对混凝土内部的铁磁性物体如钢筋的特征参数进行探测,可以 扫描钢筋位置、走向及分布情况,测试钢筋的保护层厚度,估测 钢筋直径,也可对非铁磁性介质中的铁磁性目标体的位置、走向 及分布情况进行探测。

## 1.2 规范支持

GB 50204-2015《混凝土结构工程施工质量验收规范》

GB 50010-2010《混凝土结构设计规范》

GB/T50344-2004《建筑结构检测技术标准》

JJF 1224-2009 钢筋保护层、楼板厚度测量仪校准规范

JGJ/T152-2008《混凝土中钢筋检测技术规程》

DB11/T365-2006《电磁感应法检测钢筋保护层厚度和钢筋直 径技术规程》

## 1.3 技术特点

 采用多线圈组合技术和高分辨率光电敏感元件,钢筋位置的 定位更精准;

- 采用声音、瞄准框、指示灯和激光管等多种方式提示钢筋的 位置更直观;
- 采用 32 位高速 ARM 处理器,测试分析更快速;
- 采用 24 位 A/D 转换器,测试**精度更高**;
- 采用滚轮和按键组合操作方式,操作更简便;
- 内置陀螺仪,可以自动识别探头的扫描方向;
- 多种测试模式,集成多种测试规范,适应不同的测试场合;
- 图像扫描模式,可以立体再现结构内部的钢筋分布;
- 多种修正功能(箍筋、密集筋、综合修正),满足测试精度 的要求;
- 灵活的数据结构设计,支持构件续测;
- 屏幕采用高分辨率彩屏(400X240),显示的信息更丰富;
- 内置可更换大容量锂电池,大大延长了仪器的续航时间。

## 1.4 技术指标

| 项目         | 性能指标                             |
|------------|----------------------------------|
| 直径估测适用范围   | $\Phi 6$ — $\Phi 50$ mm          |
| 直径估测最大允许误差 | ±1个规格                            |
| 直径估测显示精度   | 0. 1mm                           |
| 供电方式       | 内置锂电池                            |
| 连续工作时间     | 15 小时                            |
| 主机尺寸       | 216mm $	imes$ 110mm $	imes$ 91mm |
| 主机重量       | 550g                             |

表 1-1 性能指标

| 量程<br>钢筋直径: mm | 小量程   | 大量程   |
|----------------|-------|-------|
| 6              | 1-75  | 1-107 |
| 8              | 1-75  | 1-108 |
| 10             | 1-85  | 1-112 |
| 12             | 1-90  | 1-118 |
| 14             | 1-90  | 1-128 |
| 16             | 1-94  | 1-130 |
| 18             | 1-98  | 1-137 |
| 20             | 1-98  | 1-140 |
| 22             | 1-100 | 1-142 |
| 25             | 1-100 | 1-144 |
| 28             | 1-100 | 1-156 |
| 32             | 1-103 | 1-164 |
| 36             | 1-103 | 1-164 |
| 40             | 1-105 | 1-182 |
| 50             | 1-110 | 1-200 |

表 1-2 钢筋保护层厚度测量范围

表 1-3 保护层厚度测量误差

| 量程<br>测量误差: mm | 小量程    | 大量程     |
|----------------|--------|---------|
| $\pm 1$        | 1 - 59 | 1-79    |
| $\pm 2$        | 60-89  | 80-119  |
| $\pm 4$        | 90-110 | 120-200 |

表 1-4 功能指标

| 扫描方   | JGJ | 精细 | 剖面 | 网格 | 图像 | 三维 | 数据 | 激光 |
|-------|-----|----|----|----|----|----|----|----|
| 向切换   | 扫描  | 扫描 | 扫描 | 扫描 | 扫描 | 成像 | 修正 | 定位 |
| 自动/手动 | 有   | 有  | 有  | 有  | 有  | 有  | 有  | 有  |

## 1.5 注意事项

- 使用专用充电器对本仪器进行充电,一般情况下,不超 过 2.5 小时即可充满。
- 更换电池必须使用专用锂电池,严禁私自更换非厂家指 定规格的电池。
- 工作环境要求: 环境温度: 0-+40℃ 相对湿度: <90%RH。</li>
- 4. 避免阳光长时间直射。
- 5. 工作时避免靠近非常强的磁场,如大型电磁铁、大型变 压器等。
- 6. 避免进水。
- 7. 请勿私自打开仪器机壳。

## 第二章仪器操作说明

## 2.1 仪器构成

KON-RBL(Y)一体式钢筋扫描仪由主机、充电器、USB 线和其他配件组成。主机外观如图 2-1 所示。

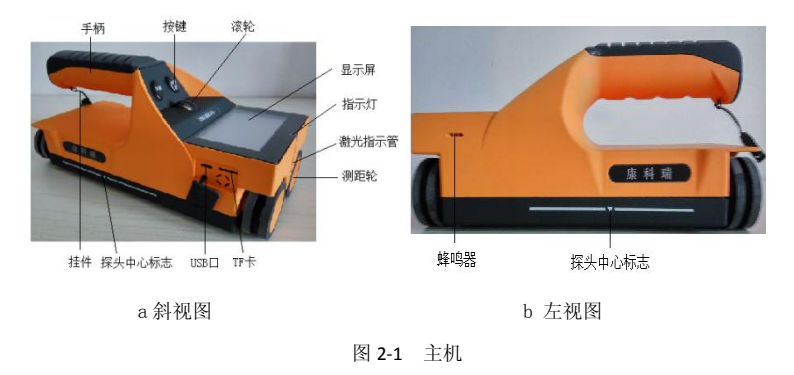

## 2.1.1 键盘

键盘有"返回(☉)"键,"滚轮"和"确定"键,功能见表 2-1 所示。

| 按键           | 操作方式 | 功能描述         |
|--------------|------|--------------|
|              | 长按   | 该键实现开关机的功能   |
| 返回(〇)键       | 短按   | 该键实现返回上一界面   |
|              |      | 取消操作的功能      |
|              |      | 实现确认当前操作的功能  |
| 确定键          | 按下   | 钢筋扫描界面进行直径估测 |
|              |      | 进入焦点所指示选项    |
|              | 滚动   | 改变焦点的位置      |
| 滚轮           |      | 改变参数值        |
|              |      | 浏览测点         |
| 确定键+滚轮       | 滚动   | 快速浏览测点       |
| · 添松 ( 由 碑 ) | 按下   | 调出中键菜单       |
| 依北 ( T 健)    | 1 21 | 改变光标所在的位置    |

表 2-1 按键功能一览

## 2.1.2 指示灯

充电时指示灯为红色,充满时变为绿色。 当仪器扫过钢筋正上方时,指示灯为红色;当仪器处于相邻的两 根钢筋中间时,指示灯为蓝色。

## 2.1.3 激光指示管

当主机扫过钢筋正上方时,激光指示管点亮,指示钢筋的走向。

## 2.1.4 测距轮

测距轮测量仪器扫描过的距离。

### 2.1.5 挂件口

挂件口挂接腕带(或挂绳)。

#### 2.1.6 手柄

手柄可以打开,可更换电池。建议更换厂家指定规格的电池,并 注意极性,切勿反接,否则会损坏仪器和电池。

#### 2.1.7 TF 卡

仪器标配大容量 TF 卡。

#### 2.1.8 USB 口

通过 USB 口跟电脑连接,可以传输数据。

#### 2.1.9 蜂鸣器

开机时,蜂鸣器发出"嘀"的声音。

当主机扫过钢筋正上方时,蜂鸣器发出"嘀"的声音。 当主机存储空间不足时,蜂鸣器发出"嘀"的声音,屏幕上并有 报警窗口。

当主机电量不足 10%时,蜂鸣器发出一个"嘀……"的长声,电量不足 5%时,蜂鸣器发出连续的"嘀…嘀…"的声音。

## 2.2 主菜单

长按"返回(O)"键开机,仪器开机后的第一个界面是主 菜单界面,如图 2-2 所示。

7

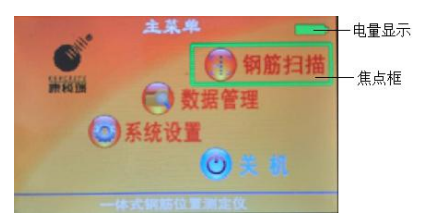

图 2-2 主菜单

滚动"滚轮"切换焦点框,选择不同的功能,按"确定"键 进入相应的功能模块。

右上角是电池的电量显示。

## 2.3 钢筋扫描

在主菜单,当焦点框位于钢筋扫描时,按"确定"键进入钢筋扫描界面,如图 2-3 所示。

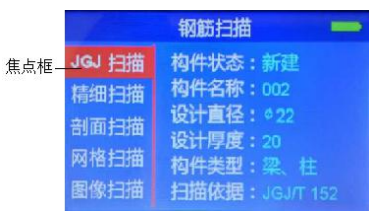

图 2-3 钢筋扫描界面

在钢筋扫描界面,滚动"滚轮"切换不同的钢筋扫描模式, 按下"确定"键进入相应的扫描参数设置界面,按"返回"键返 回主菜单(图 2-2)。

#### 2.3.1 扫描参数设置

在参数设置界面下,按"返回"键返回钢筋扫描界面(如图 2-3),按下"滚轮中键"切换光标至不同的参数,滚动"滚轮" 修改参数值,按"确定"键保存参数设置进入相应的钢筋扫描界

面。以 JGJ 扫描参数设置为例进行说明, 如图 2-4 所示。

|        | 钢筋扫描                | -                                       |
|--------|---------------------|-----------------------------------------|
| JGJ 扫描 | 构件状态:新建             | 光标                                      |
| 精细扫描   | 构件名称:002            | ,,,,,,,,,,,,,,,,,,,,,,,,,,,,,,,,,,,,,,, |
| 剖面扫描   | 设计直径:◎22<br>设计原度:20 |                                         |
| 网格扫描   | 构件类型:梁、柱            |                                         |
| 图像扫描   | 扫描依据: JGJ/T 152     |                                         |

图 2-4 JGJ 扫描参数设置

1. 构件状态

构件状态有新建和续测两种状态。

2. 构件名称

构件状态选"新建"时,构件名称默认加 1。也可逐位修改。 每位可设置 0-9 十个数字和 A-Z 等 26 个字母,允许重名。

构件状态选"续测"时,构件名只能在已测构件中选择。

3. 设计直径

设置直径可设为 6, 8, 10, 12, 14, 16, 18, 20, 22, 25, 28, 32, 36, 40, 50mm 等。

在网格扫描和图像扫描参数中需分别设置水平方向(X向) 和竖直方向(Y向)的设计直径。

4. 设计厚度

设置厚度值的范围为 10-200mm,在网格扫描和图像扫描参数中需分别设置水平方向(X向)和竖直方向(Y向)的设计厚度值。

5. 构件类型

构件类型设为"板,墙"和"梁,柱"两种。

6. 扫描依据(仅 JGJ 扫描模式有此选项)

扫描依据内置"JGJ/T152-2008 混凝土中钢筋检测技术规程" 和"DB11/T365-2006 电磁感应法检测钢筋保护层厚度和钢筋直径 技术规程"两种规程和"单点扫描"模式。机内软件会根据构件 类型和相应扫描依据对钢筋保护层厚度是否合格进行自动判定。

### 2.3.2 JGJ 扫描

JGJ 扫描是按照相关规范进行扫描和数据合格判定的钢筋 扫描模式,符合"JGJ/T152-2008 混凝土中钢筋检测技术规程"和 "DB11/T365-2006 电磁感应法检测钢筋保护层厚度和钢筋直径 技术规程"两种规程,也可进行简单的单点扫描。

扫描依据选择"单点扫描"进入图 2-5(a)所示界面,选择 "DB11/T365"进入图 2-5(b)所示界面,选择"JGJ/T152"进 入图 2-5(c)所示界面。默认设置是小量程和自动存储模式。显 示当前测点的钢筋保护层厚度、已存测点数、合格率等信息。同 时 用 瞄 准 框 表 示 主 机 与 被 测 钢 筋 的 相 互 位 置 关 系。

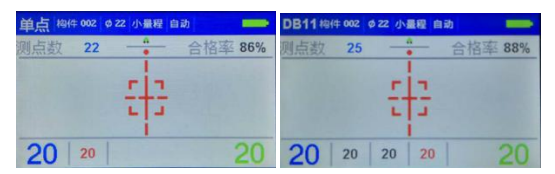

(a) 单点扫描界面(b) DB11 扫描界面

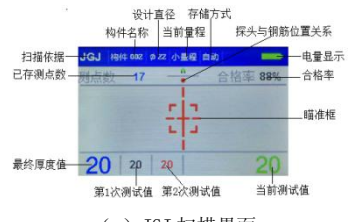

(c)JGJ 扫描界面

图 2-5 JGJ 扫描界面

主机默认的扫描方向是向右扫描。当主机没有探测到钢筋信号或 者信号极其微弱时,瞄准框在中心位置并呈灰色显示。随着主机 向右移动,当接近钢筋并探测到钢筋信号时,瞄准框由灰色变为 黑色,瞄准框先远离中心线向右侧边缘移动,随着探测线圈的信 号变化,然后再从右侧边缘向中心线移动,当瞄准框再次与中心 线区域重合,变为红色,这时主机在钢筋的正上方,红色指示灯 亮起,激光指示管亮起,蜂鸣器发出"嘀"的响声。判断的钢筋 保护层厚度值将会显示在屏幕上。

随着主机从钢筋正上方远离继续向右移动,瞄准框向左侧边 缘移动,随着探测线圈的信号变化,瞄准框从左侧边缘向中心线 移动,当瞄准框再次与中心线区域重合,并变为蓝色,这时主机 在相邻的两根钢筋正中间,蓝色指示灯亮起,此处位置适合钻孔 取芯。

自动存储模式下,每复测一次,当前判出的钢筋保护层厚度 值都会自动确认,显示在测试过程中间值中,当达到复测的次数 时,才会在屏幕左下方显示最终的该测点保护层厚度值,并自动 存储,测点数加1。

**JGJ 扫描模式下,可进行的按键操作有:**按"返回"键返回 至钢筋扫描界面(图 2-3 所示),按"确定"键实现钢筋的直径 估测功能,如图 2-6 所示。按"滚轮中键"出现中键功能菜单, 如图 2-7 所示。

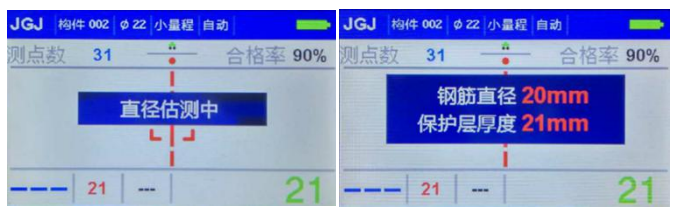

图 2-6 直径估测界面

**注意**: 直径估测必须在钢筋正上方测试才能保证测试精度。 直径估测结果得出后停留一段时间,或者继续测试时,自动退出 直径估测状态。

在中键功能菜单中,有数据浏览、量程切换、复位校准、存储方式四个选项,红色选项为当前焦点所选的选项,滚动"滚轮" 切换选项,按"确定"键执行相应操作,按"返回"键退出中键菜单。

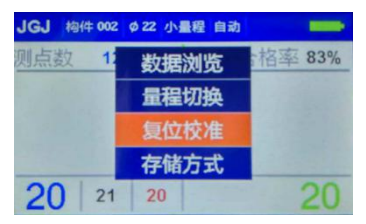

图 2-7 滚轮中键菜单

1. 数据浏览

数据浏览界面如图 2-8 所示,通过滚动"滚轮"可以对当前构件 已测的测点进行浏览,按下"滚轮中键"可以删除测点。按"返 回"键返回至 JGJ 扫描界面。

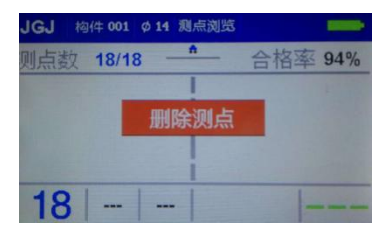

图 2-8 数据浏览

2. 量程切换

量程切换实现大小两个量程的切换,建议使用大量程进行测试, 以保证更高的测试精度。

3. 复位校准

当发现测试误差较大时,可以使用复位校准功能。复位时必须将主机置于远离电磁体或金属体的环境下,按"确定"键开始 复位,当"复位中"字样消失时,复位校准操作完成,界面如图 2-9所示。

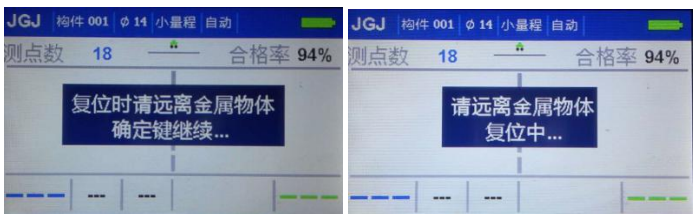

4. 存储方式

存储方式默认为自动,可以设置为手动存储模式,手动存储模式 下,当前测点的钢筋保护层厚度值需要按"确定"键进行确认, 才能进入测试过程值,最后一次确认后,同时得出该测点的保护 层厚度判定值并存储。手动测试模式下,如要测试钢筋直径,只 有当前结果值已经确认后,才能按"确定"键进行钢筋直径估测。

#### 2.3.3 精细扫描

精细扫描模式是使用波形图的方式显示被测钢筋的位置、实测保 护层厚度和钢筋间距等信息的扫描方式。适用于密集筋测试。如 图 2-10 所示。

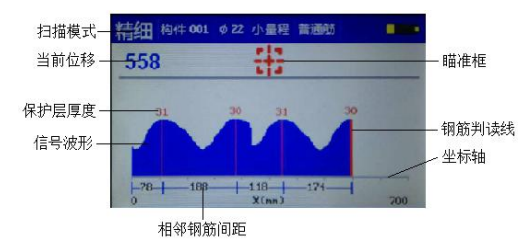

图 2-10 精细扫描

瞄准框的显示原理同 JGJ 扫描。随着仪器向右扫描,左上方实时 显示仪器的当前位移值,波形区显示被测钢筋的信号波形,根据 信号波形的变化规律,判断待测钢筋的位置和保护层厚度,同时 显示相邻钢筋的间距。一般情况下,波形的波峰处对应有钢筋, 当由于钢筋过于密集时,可以在数据浏览功能中进行手动判读。

**可进行的按键操作有**:按"返回"键返回至钢筋扫描界面, 按"确定"键实现钢筋的直径估测功能。按"滚轮中键"出现功 能菜单,在中键功能菜单中,有数据浏览、量程切换、复位校准、 三个选项,量程切换与复位校准同上节,略。数据浏览界面如图 2-11 所示。

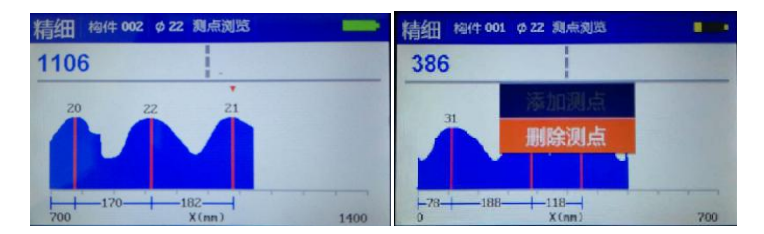

图 2-11 精细扫描测点浏览

在数据浏览界面,按"返回"键可返回至精细扫描界面,滚动"滚轮"可以移动当前位置,小三角标表示当前位置,左上角 实时更新当前位置的位移信息,在没判读钢筋的位置,三角标为 蓝色,此时按滚轮中键,可以添加钢筋测点,三角标变为红色。 在滚动"滚轮"改变当前位置的时候,同时按下确定键,可以快 速浏览数据。

在已判出钢筋的位置,三角标变为红色,此时按下"滚轮中 键"可以删除钢筋测点,删除测点后,三角标变为蓝色。

#### 2.3.4 剖面扫描

剖面扫描是使用剖面分布图的方式显示被测钢筋的位置、设 计保护层厚度、实测保护层厚度和钢筋间距等信息的扫描方式, 如图 2-12 所示。

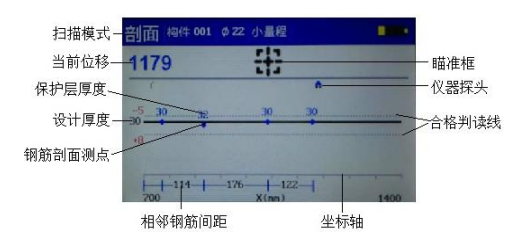

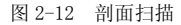

瞄准框的显示原理同 JGJ 扫描。随着仪器向右扫描,坐标上 方的小车标志(代表仪器探头)会实时显示仪器的当前位置,左 上方实时显示仪器的当前位移值,当判读出钢筋的位置和保护层 厚度后,会在相应位置绘制钢筋剖面点,并注明保护层厚度值和 相邻钢筋之间的间距。

**剖面扫描模式下,可进行的按键操作有**:按"返回"键返回至钢筋扫描界面,按"确定"键实现钢筋的直径估测功能。按"滚轮中键"出现中键功能菜单,在中键功能菜单中,有数据浏览、 量程切换、复位校准三个选项,操作方法同前节,量程切换与复 位校准,略。

测点浏览如图 2-13 所示, "返回"键退出测点浏览模式, 滚动"滚轮",蓝色三角标随之移动,位移信息实时更新,当蓝 色标变为红色时,表示移到已判钢筋测点的位置,此时按"中键", 可以删除测点。在滚动"滚轮"改变当前位置的时候,同时按下 确定键,可以快速浏览数据。

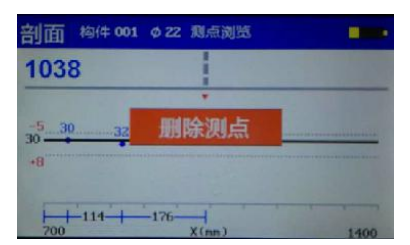

图 2-13 剖面测点浏览界面

## 2.3.5 网格扫描

网格扫描是以二维网格示意图的形式显示被测构件中网状 钢筋的位置分布、保护层厚度、相邻间距的扫描模式,该扫描模 式下,估测钢筋直径的方法同上,瞄准框的显示原理同 JGJ 扫描。 界面如图 2-14 所示。

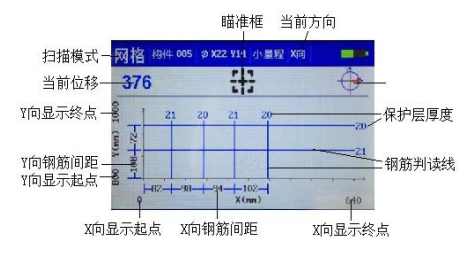

图 2-14 网格扫描

网格扫描模式下,坐标轴的水平方向始终代表主机的移动方向。先扫描 X 方向,随着主机的移动,屏幕上的小车标志实时显示当前仪器探头位置,左上方显示当前位置的位移,当判断出钢筋后,在屏幕上的相应位置画一条钢筋线,同时在钢筋线的端部显示钢筋的保护层厚度,并显示与相邻钢筋的间距。

如果陀螺仪在系统设置中状态为"开",当扫描 Y 方向时, 坐标轴的水平方向会自动切换为 Y 向,如图 2-15 所示,操作方 法同 X 方向。也可以通过中键菜单对扫描方向进行手动设置。

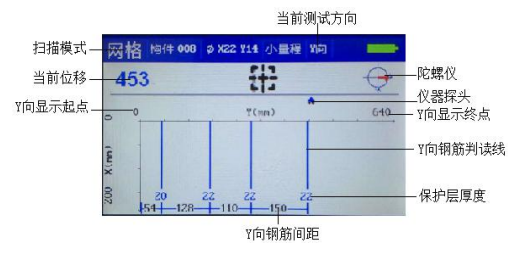

图 2-15 Y 方向扫描

网格扫描模式下,可进行的按键操作有:按"返回"键返回 至钢筋扫描界面,按"确定"键实现钢筋的直径估测功能。按"滚 轮中键"出现中键功能菜单,如图 2-16 所示。

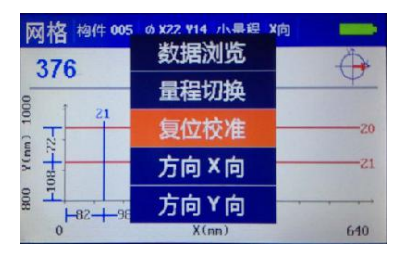

图 2-16 中键菜单

中键菜单有数据浏览、量程切换、复位校准、方向 X 向、方 向 Y 向等选项。量程切换和复位校准同前节,略。

测点数据浏览界面如图 2-17 所示,三角标代表当前位置, 滚动"滚轮"改变当前位置,移动到所判出的钢筋上,按"中键" 可以删除测点,也可改变当前的坐标方向,浏览另一个方向上的 测点数据。在滚动"滚轮"改变当前位置的时候,同时按下确定 键,可以快速浏览数据。

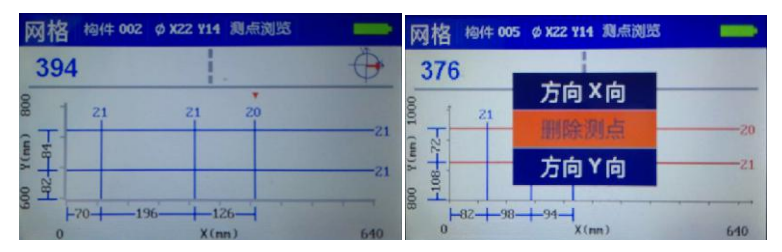

图 2-17 网格扫描测点浏览

方向 X 向或 Y 向选项可以改变当前坐标的水平方向为 X 向或 Y 向,即手动切换扫描方向。

### 2.3.6 图像扫描

图像扫描模式适合钢筋分布不规则的扫描环境,通过多次扫描 X 向和 Y 向,每次扫描均以波形图的方式显示当前测线下被测钢筋的位置、实测保护层厚度和钢筋间距等信息。将多次扫描得到的数据传到机外数据分析处理软件,可以得到所扫描区域的三

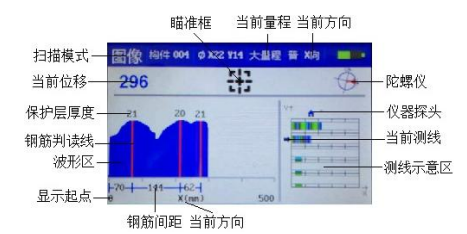

维钢筋分布图。图像扫描模式界面如图 2-18 所示。

图 2-18 图像扫描

右侧是扫描区域示意图,将扫描区域均匀分成5X5的分布图, 每条测线最长1米。滚动"滚轮"选择不同的测线,按下"滚轮 中键"调出中键功能菜单,如图2-19所示,有数据浏览,量程 切换,复位校准,方向X向,方向Y向等五个选项,中键菜单的 使用方法同前节,略。通过"方向X向","方向Y向"可以切 换水平方向所代表的坐标方向。每条测线的扫描方式同精细扫描 方法。

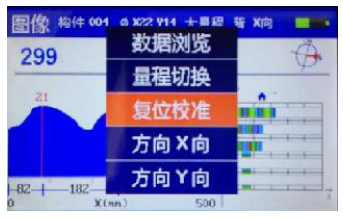

图 2-19 图像扫描中键功能菜单

在数据浏览功能界面,按下"滚轮中键",可以改变浏览测点的 坐标方向,其中增删测点的使用方法同精细扫描的数据浏览功能, 略。

## 2.4 数据管理

数据管理界面如图 2-20 所示。左侧是数据类型,中间是构

件区,右侧是所选构件的构件信息区,显示构件的测试时间,测试距离,文件名以及测点数据的统计信息等。

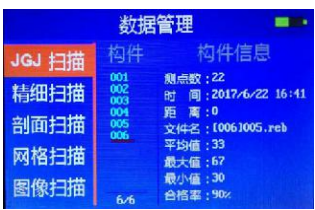

图 2-20 数据管理界面

在数据管理界面,滚动"滚轮"可以切换不同扫描模式的数据,按"返回"键返回主界面,按下"滚轮中键"调出中键菜单,如图 2-21 所示,按"确定"键进入相应扫描模式的构件管理界面,如图 2-22 所示。

|        | 数据管理     | -              |
|--------|----------|----------------|
| JGJ 扫描 | 构件 枕     | 1件信息           |
| 精细扫描   | 清陈不奕     | 017/6/22 15:19 |
| 刘而扫描   | 删除当前     |                |
|        | 全部清除     | JUS 1002 - PEB |
| 网络扫描   |          | 0              |
| 图像扫描   | 3/3 合格率: | 0%             |

图 2-21 中键菜单

| 数据                      | 管理 💻                          |
|-------------------------|-------------------------------|
| 构件<br>001<br>002<br>003 | 构件信息                          |
|                         | 数据<br>构件<br>001<br>002<br>003 |

图 2-22 构件管理

在中键菜单,按"返回"键返回上一界面,按"确定"键执 行清除本类数据,删除当前数据或者清除全部数据,在删除数据 前会有友好提示,如图 2-23,按"返回"键取消删除操作,按"确 定"键执行删除操作。

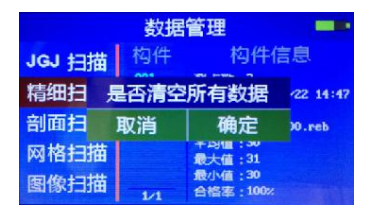

图 2-23 数据删除界面

在构件管理界面,按"返回"键返回数据管理界面,上下滚动"滚轮",可以切换不同的构件,按下"滚轮"中键可调出中键菜单,同数据管理界面的中键菜单(如图 2-21 所示),按下"确定"键,可进入所选中的构件的测点数据浏览界面,操作同钢筋扫描各功能模块下的测点数据浏览功能,而唯一不同之处是,此处按"返回键"返回的是构件管理界面。

## 2.5 系统设置

系统设置界面如图 2-24 所示,包含系统修正,时间设置, 显示设置,方向设置和版本信息等功能。按键操作:上下滚动"滚 轮"可以切换不同的功能,按"确定"键进入相应的功能设置界 面,按"返回"键返回主界面。

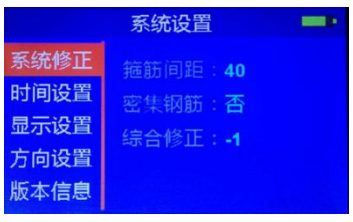

图 2-24 系统设置

## 2.5.1 系统修正

在系统设置界面,滚动"滚轮"选中"系统修正",按"确定" 键进入系统修正界面,如图 2-25 所示。

|      | 系统设置              |  |
|------|-------------------|--|
| 系统修正 | <b>箍筋间距:40</b>    |  |
| 时间设置 | 家生物語・本            |  |
| 显示设置 | 信 <u>会</u> 修正 · • |  |
| 方向设置 | ≈# ⊟ I≥IT • •1    |  |
| 版本信息 |                   |  |

图 2-25 系统修正界面

按"滚轮中键"改变光标的位置,滚动"滚轮"修改参数值, 按"确定"键或"返回"键确认参数的修改,退回至系统设置界 面(如图 2-24)。

"箍筋间距"默认值是">120mm",即不需要修正,但是 当箍筋间距小于或等于120mm时应设置箍筋间距,"箍筋间距" 分为40,60,80,100,120,>120六个档位,当设置了箍筋间距(除 >120外)后,在测试时,必须使"探头中心标志"对准一根箍 筋的正上方,这样可以最大程度的减小测试误差。

"密集钢筋"有"是"和"否"两个值,默认选"否",如 选择"是"时,测试时探头移动的速度要尽量缓慢,否则会漏筋。 这个功能仅对精细扫描和图像扫描模式有效。

"综合修正"功能适用于现场扫描环境电磁干扰因素较多或 存在其他不明影响因素时,对仪器的测试结果进行综合修正。

#### 2.5.2 时间设置

时间设置界面如图 2-26 所示。时间设置界面包含"日期" "时间"和"自动关机"的设置,"自动关机"是设置无操作时 自动关机的时间以节省电量。

按"滚轮中键"改变光标的位置,滚动"滚轮"修改参数值, 按"确定"键或"返回"键确认参数的修改,退回至系统设置界 面(如图 2-24)。

21

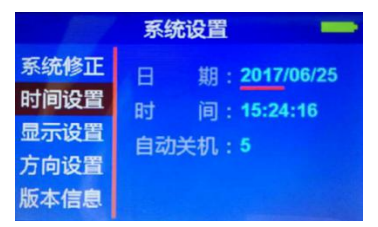

图 2-26 时间设置界面

#### 2.5.3 显示设置

显示设置界面,如图 2-27 所示,包含"背光亮度"和"系统配色"两个功能的设置,根据环境光线设置合适的背光亮度和系统界面配色。

按"滚轮中键"切换光标的位置,滚动"滚轮"修改参数值, 按"确定"键或"返回"键确认参数的修改,退回至系统设置界 面(如图 2-24)。

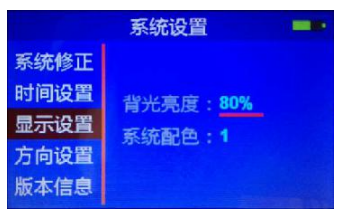

图 2-27 显示设置界面

#### 2.5.4 方向设置

在系统设置界面,滚动"滚轮"选中"方向设置",右边显示陀螺仪的状态。按下"确定"键,进入方向设置界面,如图 2-28 所示,滚动"滚轮"改变选项,按下"确定"键使选项生效,"返回"键放弃设置返回系统设置界面。"方向 X 向"和"方向 Y 向"可定义当前坐标轴的方向,"控制开关"用于打开或关闭陀螺仪。

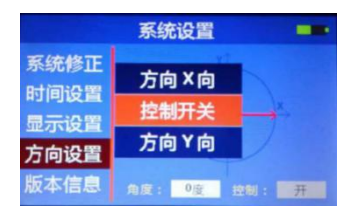

图 2-28 方向设置界面

## 2.5.5版本信息

版本信息界面显示软件的版本信息,生产厂家的联系方式、网址 和厂家名称,如图 2-29 所示。

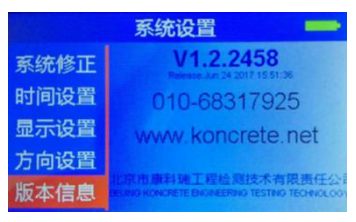

图 2-29 产品版本信息

## 2.6 关机

在主菜单选择"关机",按"确定"或"滚轮中键"可以关 机,所有界面长按"返回(O)"键也可以关机。

## 第三章 数据传输

在仪器的主菜单,插上 USB 线,将主机与 PC 机相连,稍后会出现如图 3-1 所示的界面。在 PC 机上将会将仪器识别成一个 USB 盘,在资源管理器中打开 U 盘,如图 3-2 所示,在数据文件夹下,存有仪器上的全部测试数据,拷贝至 PC 机即可。

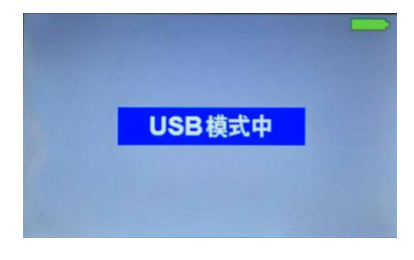

#### 图 3-1 数据传输状态

| 年(F) 県地(E) 登船(V) 工具(                                                                  | () RED((H) |                      |                                                                                             |        |      |  |
|---------------------------------------------------------------------------------------|------------|----------------------|---------------------------------------------------------------------------------------------|--------|------|--|
| 約 • 共享 • 刻录                                                                           | 新建文件英      |                      |                                                                                             |        |      |  |
| <ul> <li>■ 面片</li> <li>○ 文括</li> <li>○ 送信下載</li> <li>→ 首乐</li> <li>■ 供厳影化年</li> </ul> |            | KAKETONE<br>KAKETONE | 1<br>1<br>1<br>1<br>1<br>1<br>1<br>1<br>1<br>1<br>1<br>1<br>1<br>1<br>1<br>1<br>1<br>1<br>1 | E\$156 | 网络白猫 |  |
| ₩ 17部3)<br>▲ win7 (C;)<br>(□ tools (D;)                                               | 1          |                      |                                                                                             |        |      |  |
| <ul> <li>work (E)</li> <li>doc (F)</li> <li>本地研修 (G)</li> </ul>                       |            |                      |                                                                                             |        |      |  |
| 급 CD 驱动器 (l)<br>급 work1 (/t)                                                          |            |                      |                                                                                             |        |      |  |
| (明虹2 (K:)                                                                             |            |                      |                                                                                             |        |      |  |

图 3-2 数据拷贝

## 第四章 机外数据分析软件

## 4.1 安装分析软件

打开或双击安装文件,按照安装程序的提示完成安装,如图 4-1 所示。

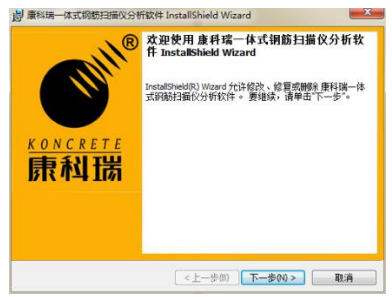

图 4-1 安装界面

安装完成后在桌面与开始菜单有快捷方式。 打开分析软件,如图 4-2 所示。、

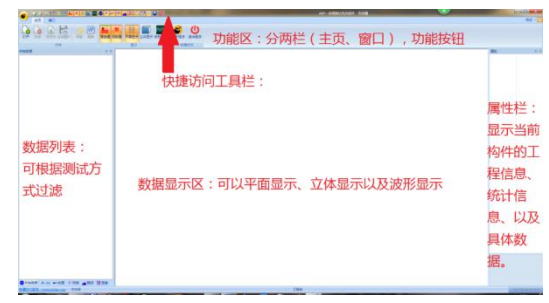

图 4-2 分析软件界面

分析软件主要有四部分:功能区、数据列表、数据显示区、 属性栏。功能区包含所有的功能操作按钮;数据列表显示打开的 数据文件及每个文件包含的构件列表,可以根据测试方式来快速 选择所需要的数据构件;数据显示区就是以图形化方式显示当前 构件的数据;属性栏根据数据列表的状态显示,当未选择数据文件或构件时显示文件列表,当选择数据文件时则显示当前文件的构件列表,当选择构件时则显示当前构件的工程信息与统计信息、以及具体的数据,可修改工程信息与钢筋的保护层厚度。

功能区,相当于大图标的工具栏,如下图 4-3 所示。

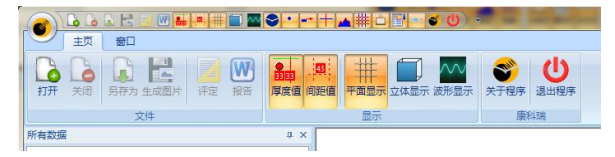

图 4-3 功能区

窗口栏如下图 4-4 所示。选中则显示相应窗口,未选中则隐 藏窗口。除功能区与状态栏不能移动外,其化窗口均可以自由移 动、贴靠、组合新的窗口布局,下一次打开软件则会延续上一次 的窗口布局。

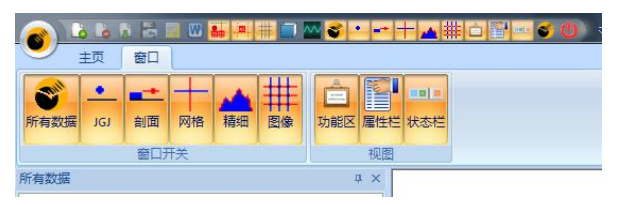

图 4-4 窗口栏

快捷访问工具栏,如图 4-5 所示,可点击右边的三角形来定制,相当于小图标的工具栏。

图 4-5 快捷访问工具栏

界面样式可切换,如下图 4-6 所示。

|   |   | 样式 → 亡                 |
|---|---|------------------------|
|   | • | Office 2007 (蓝色样式)( B) |
|   |   | Office 2007 (黑色样式)( L) |
|   |   | Office 2007 (银色样式)( S) |
|   |   | Office 2007 (水绿色样式)(A) |
| _ |   | Windows 7( D )         |
|   | _ |                        |

图 4-6 界面样式

## 4.2 文件的打开与保存

可以点击功能区的打开按钮来选择一个或多个钢筋数据文件。如图 4-7 所示。

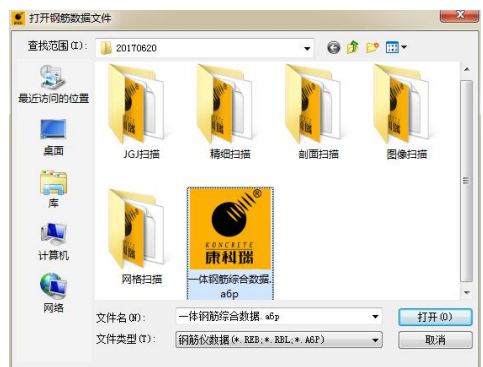

图 4-7 打开文件

当运行过一次分析软件后,会自动把三种钢筋数据文件(后 缀名分别为 REB, RBL, A6P)关联到分析软件。如果操作系统是 Windows Vista 以上版本的话,则需要以管理员权限来运行一次 分析才能关联数据文件。

文件关联后,可以在保存数据的目录中双击钢筋数据文件来 打开数据,或者选择一个或多个数据文件然后右键选择打开,如 图 4-8 所示。

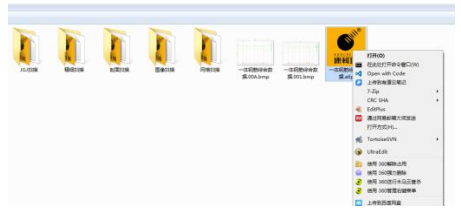

#### 图 4-8 右键打开文件

另外可以从最近打开过的钢筋数据文件列表中选取想要打 开的文件,如图 4-9 所示。

| <ul> <li>○ 打开</li> <li>○ 天雨</li> </ul>                                                                                                    | 最近打开过的段防数据交件<br>1一体码影响合数据.a6p | 天立体量示 波形量元      | 关于程序 通出程序<br>原料功 |
|----------------------------------------------------------------------------------------------------|-------------------------------|-----------------|------------------|
| <ul> <li>新存为</li> <li>生成图片</li> <li>・</li> <li>・</li></ul> |                               |                 | 500              |
| ₩ 18曲<br>■ 厚度道                                                                                                    |                               |                 |                  |
|                                                                                                    |                               |                 |                  |
| 100 · · · · · · · · · · · · · · · · · ·                                                                                                    |                               |                 |                  |
| し通出程序                                                                                                    |                               | <b>()</b> 通出(1) |                  |

图 4-9 最近打开的文件

关闭文件功能,一次只能关闭一个数据文件。在数据列表中 选中相应的数据文件名或构件可以关闭这个文件的所有构件。

由于一体式钢筋扫描仪新的特性续测功能的需求,每个构件 都需要单独保存到一个文件。所以最好是现场测试完后首先把数 据备份好,然后打开所有测试的数据,剔除无效的构件,再把所 有构件保存到一个综合数据文件里面。如图 4-10 所示。

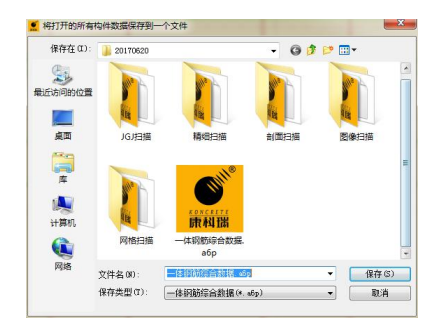

图 4-10 保存综合文件

如果需要数据显示区的图形另作他用的话,可以选择功能区的生成图片按钮,如图 4-11 所示。推荐第三方的截图软件,更方便快捷,比如腾迅的 QQ,无冲突时默认的热键是 Ctrl+Alt+A。

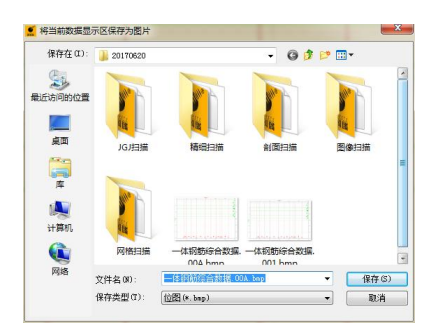

图 4-11 生成图片

更新评定的允许偏差,选择功能区的评定弹出对话框来选择 不同类型的构件的规则,如图 4-12 所示。当在数据列表未选中 数据文件与构件时,将会对所有数据文件的所有构件做出修改; 当在数据列表选中数据文件时,将会对当前文件下的所有构件做 出修改;当在数据列表选中构件时,将只对当前构件做出修改。

| 的构件的         | 词评定规则!     |          |
|--------------|------------|----------|
| 10.01.0.00   |            |          |
| 构件类型:        | 允许ト編差 (mm) | 允许上偁差(mn |
| 3,9,7,0%.    | -5         | 8        |
| ○現浇墙:        | -5         | 8        |
| ○現演梁:        | -7         | 10       |
| ○現浇柱:        | -5         | 8        |
| ○预制板:        | -5         | 5        |
| ○预制墙:        | -5         | 5        |
| ○预制梁:        | -7         | 10       |
| ○預制柱:        | -5         | 5        |
| ○预制桁架:       | -5         | 5        |
| ○其他:         | -5         | 5        |
| 依据JGJ/T152-2 | 1008       |          |

图 4-12 评定规则

生成报告功能,将会对打开的所有构件进行统计计算。软件 自动生成工程概况与扫描结论;自动填写工程质量扫描报告表, 包含每个构件的构件编号、构件类型、测试方向、设计厚度、最 大厚度、最小厚度、平均厚度、合格点数、总测点数、合格率。 如图 4-13 所示。扫描报告封面如图 4-14 所示。

| 报告模板:  | 「标准模板 *             | 报告编号:         | 2017001        |  |
|--------|---------------------|---------------|----------------|--|
| 报告保存到: | 临时目录 ② 数据目录 ③ 自定》   | C D:\temp\A6P | 736C.tmp.doc   |  |
| 结构类型:  | 预制墙板 ▼ 强度等级:        | C40 -         | 》<br>齢期(天): 30 |  |
| [程信息   |                     |               |                |  |
| 工程名称:  | 蓝岛大厦                |               |                |  |
| 工程地址:  | 北京通州云景东路347号        | 工程编号:         | BJ-T001        |  |
| 委托单位:  | 康科瑞委托               | 委托编号:         | C001           |  |
| 委托日期:  | 2017/ 1/16 星期一 🛛 💌  | 检测编号:         | 3001           |  |
| 检测日期:  | 2017/ 1/16 星期一 🛛 🔍  | 设计单位:         | 康科瑞设计          |  |
| 监理单位:  | 康科瑞监理               | 施工单位:         | 康科瑞建设          |  |
| 剑单位信息  |                     | 检测仪器与人        | 员信息            |  |
| 检测单位:  | 康科瑞检测               | 仪器型号:         | 康科瑞一体钢筋        |  |
| 单位地址:  | 北京通州云景东路347号蓝岛大厦B座1 | 仪器编号:         | 001            |  |
| 单位资质:  | 一级                  | 检定证号:         | BJ-JD001       |  |
| 联系人:   | 贺贺                  | 检测人员:         | 贺贺             |  |
| 联系电话:  | 010-68317925        | 上岗证号:         | GO-001         |  |

图 4-13 生成报告

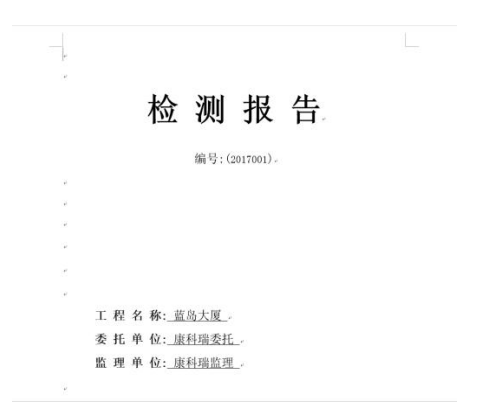

#### 图 4-14 扫描报告封面

打印功能,首先进行打印设置,然后可以在打印预览后再打 印当前客户区显示的图形,如图 4-15 所示。也可以把当前客户 区显示的图形快速打印出来。

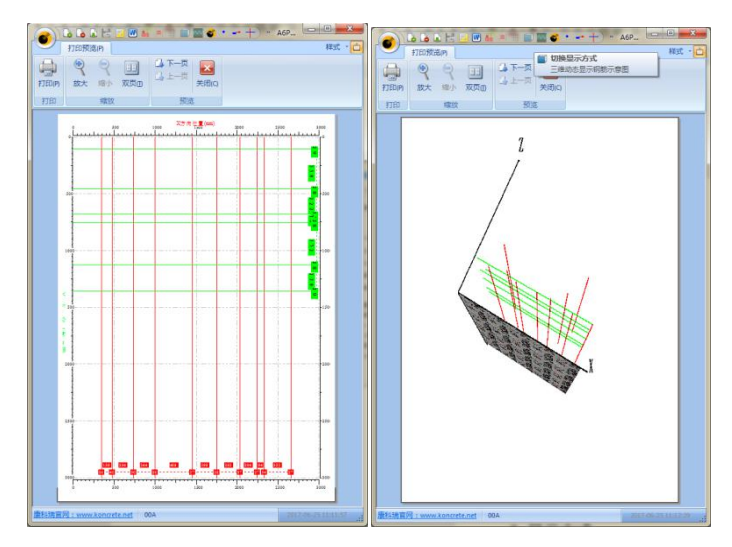

图 4-15 打印预览

## 4.3 显示方式

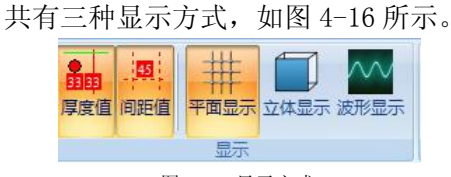

图 4-16 显示方式

### 4.3.1 平面显示

根据不同的测试方式会显示不同的内容。坐标是根据最大距离或最大厚度值自动来确定的, 所以在不同的构件中坐标的标签是不相同的。

JGJ 测试或单点测试只有厚度坐标,而没有 X 与 Y 方向的距离坐标,每根钢筋以圆点显示, 显示每根钢筋的厚度信息,可选择在钢筋下方显 示或不显示厚度值,如图 4-17 所示。

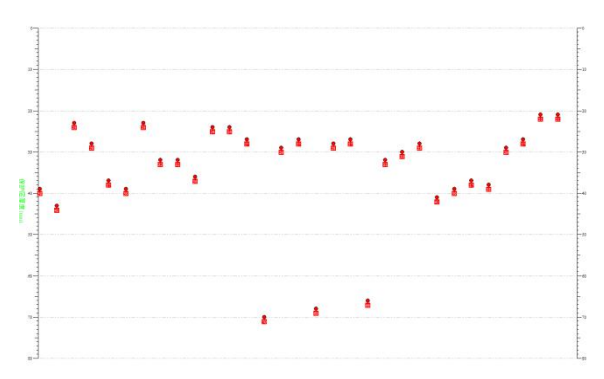

#### 图 4-17 JGJ 扫描数据

剖面扫描显示 X 方向距离坐标与厚度坐标, 每根钢筋以圆点显示,可选择在钢筋下方显示或 不显示厚度值,也可选择显示或不显示钢筋之间 的间距,间距比较小时自动隐去,如图 4-18 所 示。

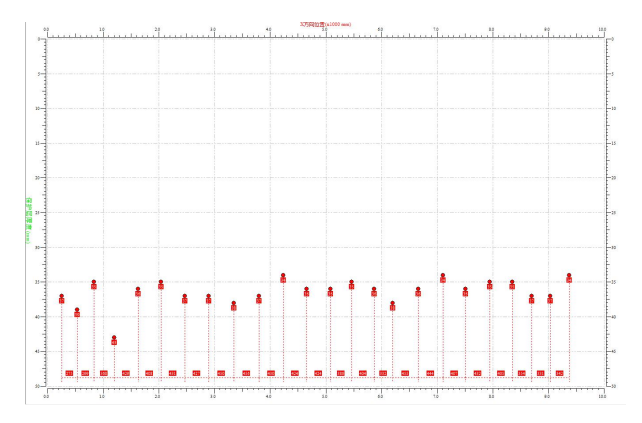

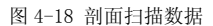

网格扫描显示 X 与 Y 方向的距离坐标,每根 钢筋以直线显示,也可选择显示或不显示厚度值 与间距值,如图 4-19 所示。

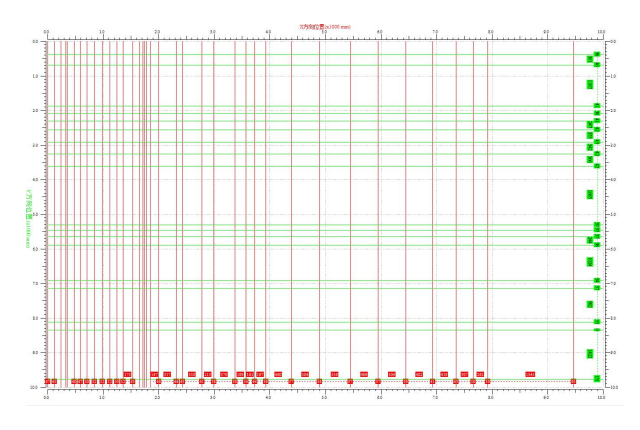

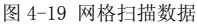

精细扫描显示 X 方向距离坐标与厚度坐标, 基本上与剖面扫描相同,每根钢筋以直线显示, 可选择在钢筋下方显示或不显示厚度值,也可选 择显示或不显示钢筋之间的间距,间距比较小时 自动隐去,如图 4-20 所示。

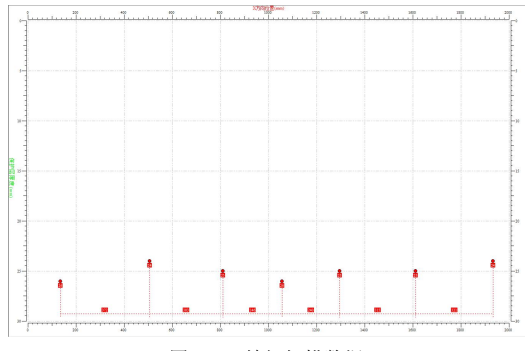

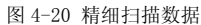

图像扫描显示 X 与 Y 方向的距离坐标,每根 钢筋以圆点显示,如图 4-21 所示。由于图像扫

描设置了 5X5 网格,每根钢

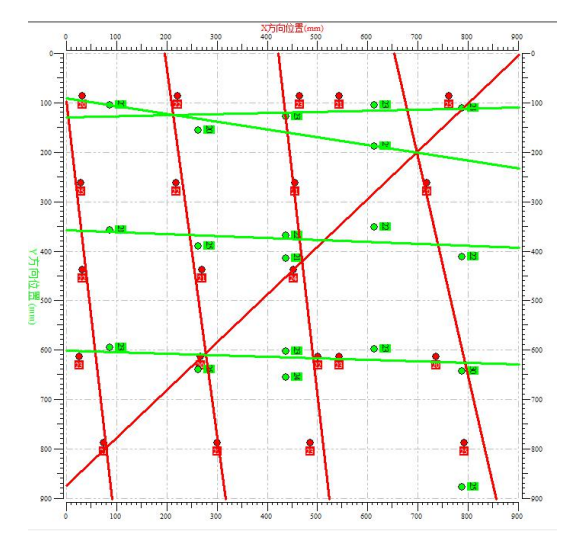

#### 图 4-21 图像扫描数据

筋相当于重复扫描了5次,软件自动对一定距离 误差范围与厚度误差范围内的钢筋做线性回归 处理。线性回归化后的钢筋以直线显示,可能不 是水平或垂直与X方向,也可能会产生错误的钢 筋数据,仅供参考。

#### 4.3.2 立体显示

根据 X 与 Y 方向的距离与 Z 轴的厚度值来显示立体图示, XY 平面相当于测试面, Z 轴是测试体内部。可通过平移、旋转、缩放来观察更多细节, 如图 4-22 所示。

JGJ 扫描与单点测试无距离信息时则平均显示在 X 方向上;图像扫描时只显示线性回归化的钢筋示意,Z 轴厚度也是线性回归化的值,可能不与 XY 平面平行。

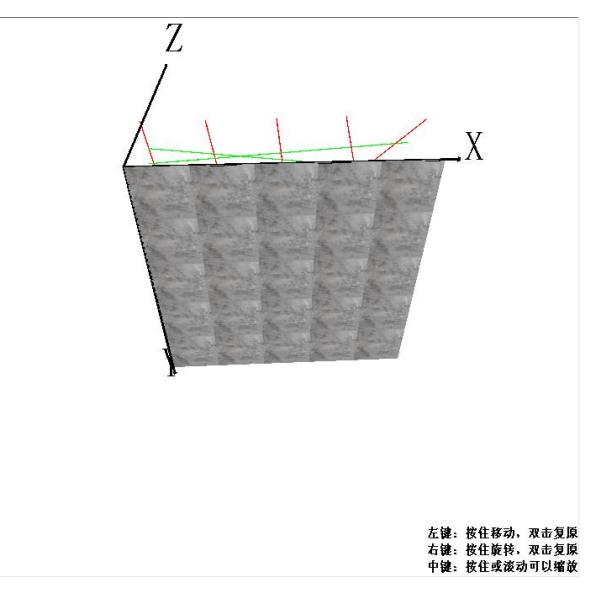

图 4-22 立体图示

#### 4.3.3 波形显示

根据钢筋数据的附加文件显示X与Y方向的 波形(如果有波形数据的话,在JGJ扫描时没有 附加的波形文件)。一体式钢筋扫描仪其化的扫 描方式均附加了波形文件,特别是图像扫描时, 5X5网格均扫描时将会附加最多10条波形;根 据不同的扫描方式,可选择显示或不显示厚度值 与间距值。

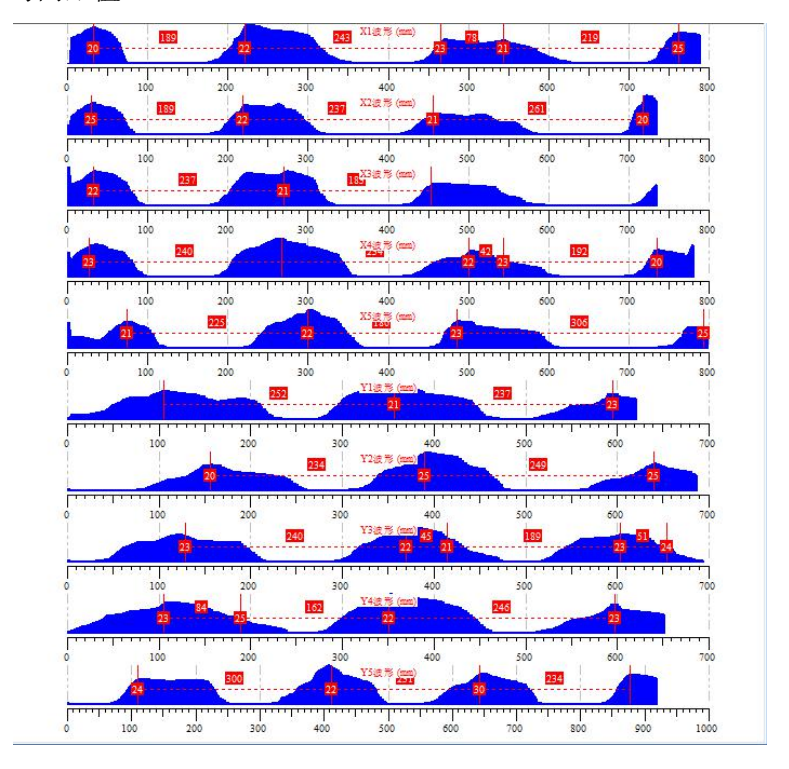

图 4-23 波形显示